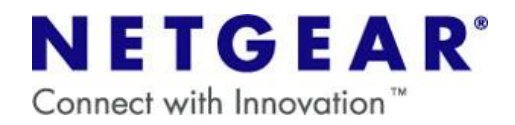

## JWAGR614 をアクセスポイントとして利用する方法 (他社ルータや、ルータ機能内蔵型モデムを利用している場合)

| <br>はじめに                                               |
|--------------------------------------------------------|
| ・ルータの設定をする前に、ご利用のモデムの IP アドレスをご確認いただく必要がございます。         |
| ご不明の場合は、モデムのマニュアルやメーカ様にて、確認して下さい。                      |
| 🕂 ルータタイプのモデムでない場合は、この設定をされますと接続ができなくなります。              |
| ご注意ください。                                               |
|                                                        |
| ・設定の前に、PC と弊社ルータを有線(LAN ケーブル)で接続し、ルータの電源を入れ直して、PC を再起動 |

- ・設定の前に、PC と弊社ルータを有線(LAN ケーブル)で接続し、ルータの電源を入れ直して、PC を再起動し てください。また、<u>ご利用モデムと弊社ルータは、まだ繋がないで下さい</u>。
- ① 付属の LAN ケーブルで、コンピュータとルータの LAN ポートを接続してください。
- ② Internet Explorer または Netscape Navigator を起動すると、下記の画面が表示されます。
- [OK] ボタンを押さずに、「上級ユーザはこの・・・」のリンクをクリックします。

| NETGEAR<br>SMARTWIZ      | CARD<br>54 Mbps Wireless Router model JWAGR614                                                          |
|--------------------------|----------------------------------------------------------------------------------------------------|
| 1 - 準備をします               | Welcome                                                                                                 |
| 2 - ルータを接続し<br>ます        | NETGEARワイヤレス・ルータへようこそ!                                                                                  |
|                          | 画面の指示に従ってインターネットに兼続し、続いて<br>ワイヤレス・ネットワークをスタートさせてください。                                                   |
| 3 - インターネット接<br>続を有効にします |                                                                                                    |
| 4 - ネットワーク設定<br>を終了します   | ОК (終7)                                                                                                 |
| 5 - 成功                   | 上級ユーザはこのウィザードを省略することができます。その場合は、こうウザのアドレスパクリック<br>http://www.routerlogin.com/basicsetting.htmと入力してください。 |
|                          |                                                                                                    |

上記のような画面が表示されない場合、一旦JWAGR614をリセットして初期状態に戻して頂く必要がございます。以下の手順にてリセットを行って頂いた上で、改めて手順①からお試し下さい。
 【リセット手順】

 (1) JWAGR614 から、電源ケーブル以外のケーブルを全て抜きます。

(2) 電源が入った状態で、本体裏面のリセットボタンを10秒ほど強めに押し続けます。

(3) リセットボタンから手を離し、JWAGR614 の電源ケーブルを入れなおします。

ネットギアジャパン株式会社 http://www.netgear.jp

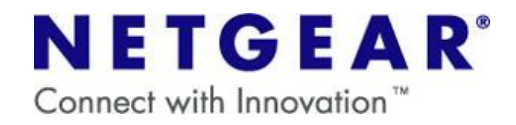

③ 詳細な設定画面が表示されます。画面左側の項目より [LAN IP 設定] を選択し、 [IP アドレス] の項目を変更します。

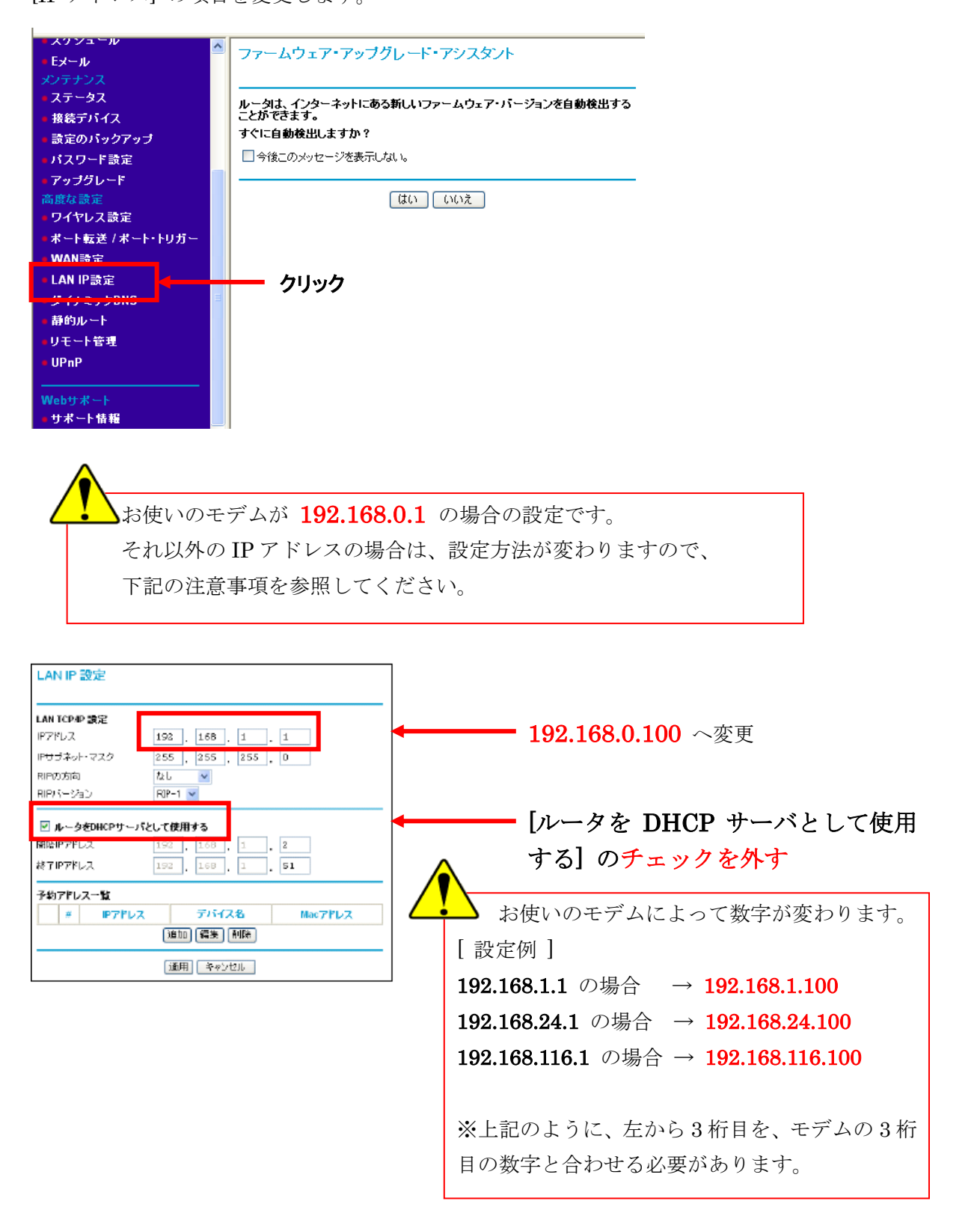

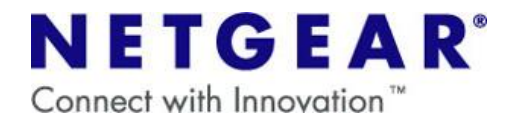

- ④ [適用]を押します。「設定の更新中・・・」の画面が完了したら、ルータ側の設定は完了です。
- ※ この変更により、弊社ルータの管理 IP アドレスが [192.168.0.100] に変わります。
- ※ 更新が完了した後に、「ページを表示できません」や「取り消されたアクション」と表示される場合があります が、問題はありません。そのままページを閉じて下さい。
- ⑤ パソコンを終了(シャットダウン)します。
- ⑥ モデムからのケーブルを、NETGEAR ルータの LAN ポート (1~4) のいずれかに挿します。(図参照)

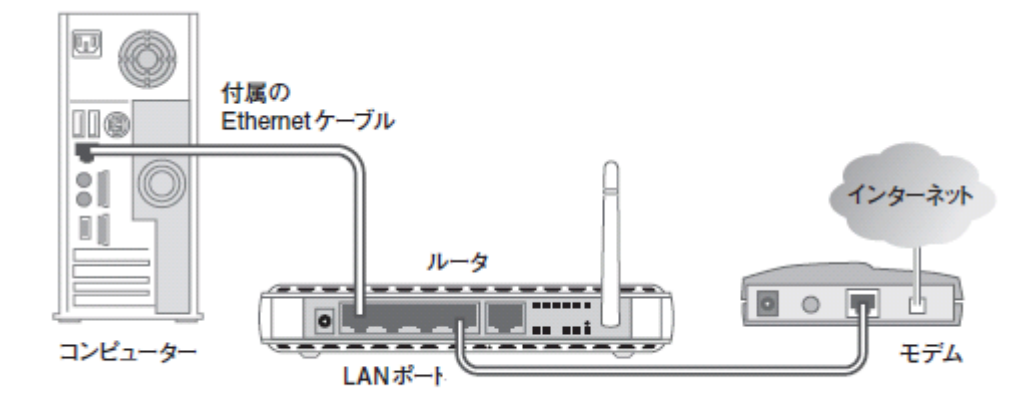

⑦ パソコンを起動して、インターネットができるかどうかをご確認下さい。

 今後弊社ルータ設定画面を開く際は、③で設定した IP アドレスで開く必要があります。
 (例) http://192.168.0.100
 ⇒マニュアル記載の http://192.168.1.1 では開けなくなりますのでご注意ください。
 ③で設定した IP アドレスを忘れてしまった場合は、確認する方法がございませんので、一度ルータを リセットして工場出荷時の状態に戻し、再度アクセスポイントとしての設定を行っていただく必要がござ

います。